# Povezava regulatorja DEQ v omrežje

# KAZALO

| 1. OB | JEKT NIMA INTERNETNE POVEZAVE                           | 2  |
|-------|---------------------------------------------------------|----|
| 1.1.  | Direktna povezava med računalnikom ter DEQ              | 2  |
| 1.2.  | Povezava DEQ na dostopno točko                          | 4  |
| 1.3.  | Povezava preko GSM omrežja                              | 7  |
| 2. OB | JEKT IMA INTERNETNO POVEZAVO                            | 9  |
| 2.1.  | Žični dostop                                            | 9  |
| 2.1   | .1. Direktni žični dostop                               | 9  |
| 2.1   | .2. Žični dostop preko obstoječega električnega omrežja | 11 |
| 2.2.  | Wi-Fi dostop                                            |    |
| 2.3.  | REPEATER                                                | 16 |

## KAZALO SLIK

| Slika 1: Vezalna shema računalnik – Dialog EQ                                      | 2  |
|------------------------------------------------------------------------------------|----|
| Slika 2: Parametri omrežja in žične povezave                                       | 3  |
| Slika 3: Interni server                                                            | 4  |
| Slika 4: Povezovalna shema dostopne točke                                          | 4  |
| Slika 5: Dostopna točka - brezžične nastavitve                                     | 5  |
| Slika 6: Dostopna točka - omrežne nastavitve                                       | 5  |
| Slika 7: Dostopna točka - DHCP nastavitve                                          | 6  |
| Slika 8: Dostopna točka - rezervacija IP naslova                                   | 6  |
| Slika 9: Vezava RUT 500 in DEQ regulatorja                                         | .7 |
| Slika 10: Konfiguracija RUT 500 – nastavitve 3G omrežja                            | .7 |
| Slika 11: Konfiguracija RUT 500 - brezžična zaščita (opcijsko)                     | 8  |
| Slika 12: Povezovalna shema DEQ in računalnika direktno na router                  | 9  |
| Slika 13: Seznam regulatorjev DEQ, razvrščenih po MAC naslovu                      | 9  |
| Slika 14: Interaktivni grafični uporabniški vmesnik1                               | 10 |
| Slika 15: Vezava DEQ regulatorja z routerjem s pomočjo dveh Powerline adapterjev 1 | L1 |
| Slika 16: Povezovalna shema client1                                                | L2 |
| Slika 17: Client - omrežne nastavitve 1                                            | 13 |
| Slika 18: Client - DHCP nastavitve 1                                               | 13 |
| Slika 19: Seznam razpoložljivih omrežij1                                           | L4 |
| Slika 20: Client način - hitre nastavitve verzija 11                               | L4 |
| Slika 21: Client - rezervacija naslovov 1                                          | L5 |
| Slika 22: Client način - hitre nastavitve verzija 21                               | 15 |

## Povezava regulatorja DEQ v omrežje

| Slika 23: Povezovalna shema, kako uporabiti TP-Link Wi-Fi kot REPEATER | 16 |
|------------------------------------------------------------------------|----|
| Slika 24: Seznam razpoložljivih omrežij                                | 17 |
| Slika 25: Repeater način - hitre nastavitve                            | 17 |
| Slika 26: Repeater način - omrežne nastavitve                          | 18 |

Za lažje razumevanje in sledenje dokumentaciji smo poimenovali: TP-Link Wi-Fi= TP-Link TL-WR702N TP-Link Powerline = TP-Link TL-PA2010 Teltonika RUT500 SIM router

# 1. OBJEKT NIMA INTERNETNE POVEZAVE

## 1.1. Direktna povezava med računalnikom ter DEQ

Kadar na objektu, kjer želimo vgraditi regulator DEQ ni internetnega dostopa, je mogoča direktna povezava regulatorja DEQ na računalnik. Potrebujemo le standardni UTP kabel.

#### VEZALNA SHEMA:

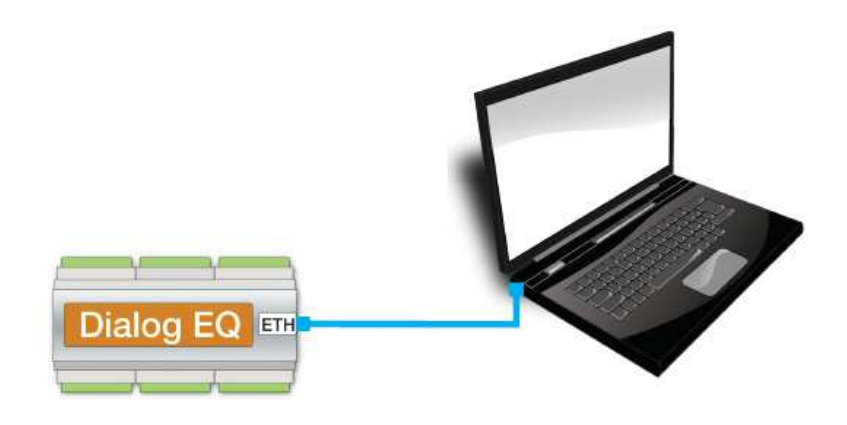

Slika 1: Vezalna shema računalnik – Dialog EQ

Ko povežemo računalnik direktno na DEQ regulator, moramo prilagoditi omrežne nastavitve na računalniku.

| Bluetooth Network Connection     Not connected     Bluetooth Device (Personal Area     Bluetooth Device (Personal Area                                                                                                    | n Wireless Network Connection<br>ged V Controller Qualcomm Athenos AB9485WB-F                                                                                                    |
|----------------------------------------------------------------------------------------------------|----------------------------------------------------------------------------------------------------|
| Local Area Connection Properties                                                                                                    | IZBEREMO ŽIČNO POVEZAVO                                                                                                    |
| Networking Authentication Sharing                                                                                                    | Internet Protocol Version 4 (TCP/IPv4) Properties                                                                                                    |
| Connectusing                                                                                                    | General                                                                                                    |
| Realtek PCIe FE Family Controller  Configure  This connection uses the following items:                                                                                                    | You can get IP settings assigned automatically if your network<br>supports this capability. Otherwise, you need to ask your network<br>administrator for the appropriate IP settings. |
| Client for Microsoft Networks                                                                                                    | Obtain an IP address automatically                                                                                                    |
| QoS Packet Scheduler                                                                                                    | Use the following IP address:                                                                                                    |
| ☑ ➡ File and Printer Sharing for Microsoft Networks                                                                                                    | IP address: 192.168.1.101                                                                                                    |
| ✓ Internet Protocol Version 6 (TCP/IPv6)                                                                                                    | Subnet mask: 255 . 255 . 275 . 0                                                                                                    |
| Internet Protocol Version 4 (TCP/IPv4)     Link-Lays Copology Discovery Mapper I/O Driver                                                                                                    | Default gateway:                                                                                                    |
| 🗹 🛶 Link-Layer Topology Discovery Responder                                                                                                    |                                                                                                    |
|                                                                                                    | Obtain DNS server address a comatically                                                                                                    |
| In tall Uninstall Properties                                                                                                    | Use the following DNS server addresses                                                                                                    |
| Description                                                                                                    | Preferred DNS server:                                                                                                    |
| Tansmission Control Protocol/Internet Protocol. The default wide                                                                                                    | Alternate and server                                                                                                    |
| area network protocol that provides communication across                                                                                                    |                                                                                                    |
|                                                                                                    | Volidate cettings upon exit                                                                                                    |
| INCOMPANY AND ADDRESS AND A LEE ADDRESS ADDRESS ADDRES | Advanced                                                                                                    |

Slika 2: Parametri omrežja in žične povezave

#### KONFIGURACIJA RAČUNALNIKA (Windows 7):

- 1) Na nadzorni plošči izberemo <u>omrežja</u>, poiščemo našo <u>žično povezavo</u> in jo odpremo.
- 2) Poiščemo Internet protokol IPv4 in pritisnemo »Lastnosti/Settings«.
- 3) Zamenjamo avtomatsko dodeljevanje IP naslovov s statičnim vpisom.
- 4) IP naslov računalnika nastavimo praviloma med 192.168.1.100 ter 192.168.1.253.
- 5) Maska omrežja naj bo kar predlagana (255.255.255.0).
- 6) DNS pustimo prazen.
- 7) Računalniku ne smemo dodeliti enakega naslova kot DEQ regulatorju (192.168.1.234).

Test: Po opravljenem postopku v poljuben brskalnik vpišemo IP naslov regulatorja 192.168.1.234 in preverimo, če se odpre okno internega serverja (slika 3).

| 192.168.1.234                                                                                                    |                                                                                                    |                                                                                                    |                                                                                                    |                                                                                                    |                                                                                                    |                                                            |
|----------------------------------------------------------------------------------------------------|----------------------------------------------------------------------------------------------------|----------------------------------------------------------------------------------------------------|----------------------------------------------------------------------------------------------------|----------------------------------------------------------------------------------------------------|----------------------------------------------------------------------------------------------------|------------------------------------------------------------|
| 🛄 PROFEL 🛄 Pošta 🛅 torro                                                                                                    | ents 📜 Socialno                                                                                                    | 🖿 Novice 🚞 JAVA 🚞 RAZNO 🚞 Fax                                                                                                    | 🧰 eBay 🚺 youtu                                                                                                    | be 🧰 elektronika 🃴 ARDUINO UKA                                                                                                    | vzi 🖿 c 🖿                                                                                                    | c++ learning 💼 magistrska 🚞 shift register Verilog 💼 disco |
|                                                                                                    |                                                                                                    |                                                                                                    |                                                                                                    |                                                                                                    |                                                                                                    |                                                            |
| and the second second                                                                                                    |                                                                                                    |                                                                                                    | $(\bigcirc)$                                                                                                    |                                                                                                    |                                                                                                    |                                                            |
| SCHOOL STREET, SCHOOL STREET, SCHOOL |                                                                                                    |                                                                                                    |                                                                                                    |                                                                                                    | -                                                                                                    | DDOT EL                                                    |
|                                                                                                    | <b>**</b>                                                                                                    |                                                                                                    |                                                                                                    |                                                                                                    |                                                                                                    | PROF.EL                                                    |
|                                                                                                    | DV                                                                                                    | Konvektorji                                                                                                    | MV1                                                                                                    | Talno gretje                                                                                                    | MV2                                                                                                    | Mešalna veja                                               |
| A REAL PROPERTY.                                                                                                    |                                                                                                    |                                                                                                    |                                                                                                    |                                                                                                    |                                                                                                    |                                                            |
|                                                                                                    |                                                                                                    | 0                                                                                                    |                                                                                                    | 00                                                                                                    |                                                                                                    | 0                                                          |
| The second second                                                                                                    |                                                                                                    |                                                                                                    |                                                                                                    |                                                                                                    |                                                                                                    | -,-·C                                                      |
| Area and the                                                                                                    | 28°C                                                                                                    | Qx8                                                                                                    | 28°C                                                                                                    | Ox1 Ox2                                                                                                    | Qx3 9.9°C                                                                                                    | Ox4 Ox5 Ox6                                                |
| And the Constant of the local sectors of the local sectors of the local  | SV                                                                                                    | Sanitarna voda                                                                                                    | GV                                                                                                    | Clavni vir                                                                                                    |                                                                                                    |                                                            |
| A DECEMBER OF                                                                                                    |                                                                                                    | Salltarlia volta                                                                                                    |                                                                                                    | Giavin vir                                                                                                    | -                                                                                                    |                                                            |
|                                                                                                    | 1                                                                                                    | 00                                                                                                    | 122.00                                                                                                    | 00                                                                                                    | 1000                                                                                                    | 00 11                                                      |
| and in case of the local division of the local division of the loc | 1.20                                                                                                    | -,-°C                                                                                                    | 1000                                                                                                    | -,-°C                                                                                                    | - 200                                                                                                    | 22:4                                                       |
| 1 Station of the                                                                                                    | all and                                                                                                    | Contraction of the local division of the local division of the loc |                                                                                                    |                                                                                                    | and the second second s |                                                            |
| and the second                                                                                                    | 15°C                                                                                                    | QX9                                                                                                    | 30°C                                                                                                    | Den Guarda Internation                                                                                                    | 0.7                                                                                                    | 17.10.2016                                                 |
| and the second second s | DR                                                                                                    | Drugi vir                                                                                                    |                                                                                                    | Zunanja temp.                                                                                                    |                                                                                                    |                                                            |
| State States The States                                                                                                    | And in case of the local division of the local division of the loc | Qx11 Qx12 Qx13 Qx14                                                                                                    | 23000                                                                                                    |                                                                                                    | -                                                                                                    |                                                            |
| Share Carry                                                                                                    | OS                                                                                                    | Ostalo / opcije                                                                                                    | -                                                                                                    | 50.0-C                                                                                                    | 1556                                                                                                    | and the set of the set                                     |
| and the set and a set of the                                                                                                    | NAME AND ADDRESS OF TAXABLE PARTY.                                                                                                    | And the second second se                                                                                                    | and the second second se | A DESCRIPTION OF THE OWNER OF THE OWNER OWNER OF THE OWNER OF THE OWNER OF THE OWNER OF THE OWNER OF THE OWNER OF THE OWNER OF THE OWNER OF THE OWNER OF THE OWNER OF THE OWNER OF THE OWNER OF THE OWNER OF THE OWNER OF THE OWNER OWNER OF THE OWNER OWNER OWNER OWNER OWNER OWNER OWNER OWNER OWNER OWNER OWNER OWNER OWNER OWNER OWNER OWNER OWNER OWNER OWNER OWNER OWNER OWNER OWNER OWNER OWNER OWNER OWNER OWNER OWNER OWNER OWNER OWNER OWNER OWNER OWNER OWNER OWNER OWNER OWNER OWNER OWNER OWNE | and the second second                                                                                                    |                                                            |

Slika 3: Interni server

**Obrazložitev:** V tem načinu je mogoče le direktno komuniciranje z regulatorjem DEQ preko internega serverja.

## 1.2. Povezava DEQ na dostopno točko

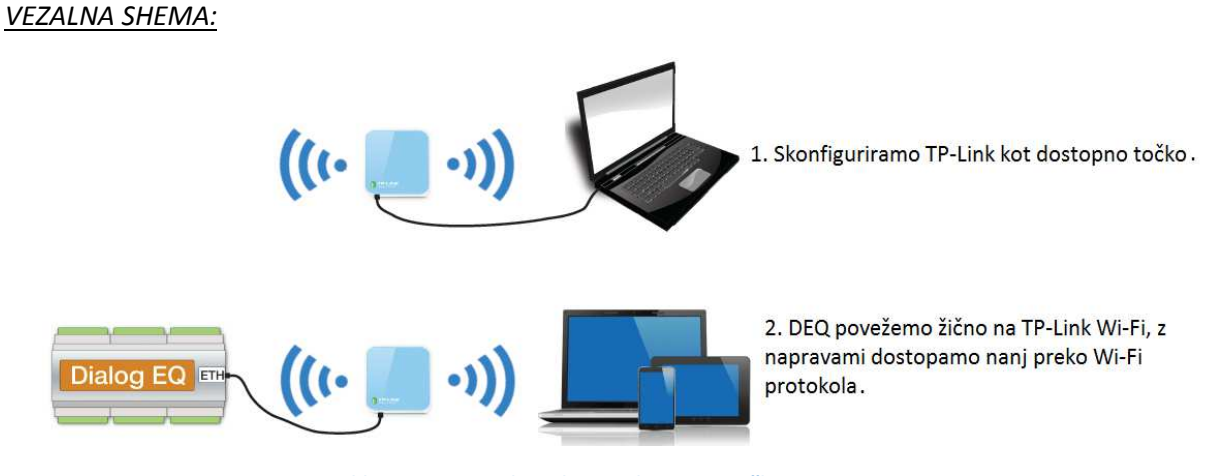

Slika 4: Povezovalna shema dostopne točke

#### KONFIGURACIJA TP-LINKA KOT DOSTOPNA TOČKA (Verzija 1):

- 1) Vklopimo TP-Link v vtičnico, priklopimo se na njegov Wi-Fi (SSID je TP\_LINK\_7C2A ali podobno).
- 2) Ko smo povezani na TP-Link Wi-Fi omrežje, v brskalniku vpišemo 192.168.0.1.
- 3) Na router se logiramo kot <u>admin/admin.</u>

- 4) QUICK SETUP/next/ ACCESS POINT/next.
- 5) SSID nastavimo na deg, geslo pa na profeldeg, pritisnemo next.

| Status            |                              |                                                                                   |
|-------------------|------------------------------|-----------------------------------------------------------------------------------|
| Quick Setup       | Quick Setup - Wireless Sett  | ing                                                                               |
| WPS               |                              |                                                                                   |
| Operation Mode    |                              |                                                                                   |
| Network           | Access Point Mode Setting:   |                                                                                   |
| Wireless          |                              |                                                                                   |
| DHCP              | Wireless Network Name(SSID): | deq (also called SSID)                                                            |
| Forwarding        | Channel:                     | Auto 🔻                                                                            |
| Security          | Wireless Security Mode:      | Most Secure(WPA/WPA2-PSK) V                                                       |
| Parental Control  | AP Wireless Password:        | profeldeq                                                                         |
| Access Control    |                              | You can enter ASCII or Hexadecimal characters. For Hexadecimal, the length should |
| Advanced Routing  |                              | characters. For good security it should be of ample length and should not be a    |
| Bandwidth Control |                              | commonly known pharse.                                                            |
| IP & MAC Binding  |                              |                                                                                   |
| Dynamic DNS       |                              | Back Next                                                                         |
| System Tools      |                              |                                                                                   |
| Logout            |                              |                                                                                   |

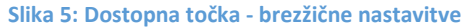

6) Tip dodeljevanja IP naslova nastavimo na »<u>Static IP</u>«, IP naslov pa ročno vnesemo 192.168.1.254 in pritisnemo next ter reboot.

| Quick Setup - Network Set   | ling                                                                                                    |
|-----------------------------|----------------------------------------------------------------------------------------------------|
|                             |                                                                                                    |
| Туре:                       | Static IP   Note: The IP parameters cannot be configured if you have chosen Smart IP (DHCP) (In this situation the device will help you configure the IP parameters automatically as you need). |
| IP Address:<br>Subnet Mask: | 192.168.1.254         255.255.255.0 ▼         We recommend you configure this AP with the same IP subnet and subnet mask, but different IP address from your root AP/Router.                    |
| DHCP Server:                | Disable      Enable                                                                                                    |
|                             | Back Next                                                                                                    |

Slika 6: Dostopna točka - omrežne nastavitve

- 7) Ko se resetira router, počakamo nekaj minut in se povežemo na Wi-Fi <u>deq. V brskalnik</u> <u>vpišemo 192.168.1.254.</u>
- 8) Na router se ponovno logiramo z admin/ admin.
- 9) DHCP/DHCP Settings in nastavimo END IP Adress na 192.168.1.240 ter pritisnemo save.

| Status             |                     |                 |                                            |
|--------------------|---------------------|-----------------|--------------------------------------------|
| Quick Setup        | DHCP Settings       |                 |                                            |
| WPS                |                     |                 |                                            |
| Operation Mode     | DHCP Server         | Disable  Enable | 2                                          |
| Network            |                     | 402 400 4 400   |                                            |
| Wireless           | Start IP Address:   | 192.168.1.100   |                                            |
| DHCP               | End IP Address:     | 192.168.1.240   |                                            |
| - DHCP Settings    | Address Lease Time: | 1 minutes (1    | ~2880 minutes, the default value is 1 min) |
|                    | Default Gateway:    | 192.168.1.254   | (Optional)                                 |
| - DHCP Client List | Default Domain:     |                 | (Optional)                                 |
| System Tools       | Primary DNS:        | 0.0.0.0         | (Optional)                                 |
|                    | Secondary DNS:      | 0.0.0.0         | (Optional)                                 |
|                    |                     |                 |                                            |
|                    |                     |                 |                                            |
|                    |                     | Save            |                                            |
|                    |                     |                 |                                            |

Slika 7: Dostopna točka - DHCP nastavitve

10) DHCP/ADDRESS RESERVATION ter vpišemo specifični MAC naslov regulatorja (nahaja se na strani regulatorja DEQ, kjer je priklop za Ethernet kabel) ter mu rezerviramo IP naslov 192.168.1.234 ter pritisnemo "save".

| Quick Setup           | Add or Modify an Address Reservation Entry |  |  |
|-----------------------|--------------------------------------------|--|--|
| WPS                   |                                            |  |  |
| Operation Mode        | MAC Address: 00-cb-00-c0-01-00             |  |  |
| Network               |                                            |  |  |
| Wireless              |                                            |  |  |
| DHCP                  | Status: Enabled V                          |  |  |
| - DHCP Settings       |                                            |  |  |
| - DHCP Client List    | Save Back                                  |  |  |
| - Address Reservation |                                            |  |  |

Slika 8: Dostopna točka - rezervacija IP naslova

11) Resetiramo TP-Link ter v brskalnik vpišemo 192.168.1.234

**Test**: Odpremo internetni brskalnik ter vpišemo 192.168.1.234 ter preverimo, če se nam odpre interni server. Izgled internega serverja je prikazan na sliki 3. Če se okno odpre, je TP-Link pravilno konfiguriran.

**Obrazložitev:** Rešitev za območja, kjer ni internetne povezave. Nastavitve na DEQ-ju so možne le preko internega serverja. Ustvarimo si lokalno Wi-Fi omrežje brez internetnega dostopa. Potrebujemo dostopno točko (AP), uporabimo pa lahko TP-Link Wi-Fi, katerega je mogoče skonfigurirati kot dostopno točko. Nastavimo parametre kot na sliki 5, 6 in 7. Na koncu (kot kaže slika 8) pa je potrebno specifičnemu MAC naslovu regulatorja DEQ rezervirati IP naslov 192.168.1.234. Router se resetira, povežemo ga z UTP kablom na regulator DEQ, v brskalnik pa vpišemo IP naslov regulatorja, katerega smo nekaj korakov prej rezervirali (192.168.1.234). Če smo vse skonfigurirali pravilno, se nam odpre okno internega serverja (slika 3). Če se to ne zgodi, je potrebno resetirati TP-Link Wi-Fi in/ali regulator DEQ.

## 1.3. Povezava preko GSM omrežja

Kadar v objektu ni internetne povezave lahko uporabimo strojno opremo, katera podpira povezovanje v internet preko GSM omrežja po standardu 3G. Uporabimo lahko router RUT 500, ki ima režo za SIM kartico. Najprej nastavimo router, na koncu pa priklopimo nanj regulator DEQ, kot kaže slika 9.

#### VEZALNA SHEMA:

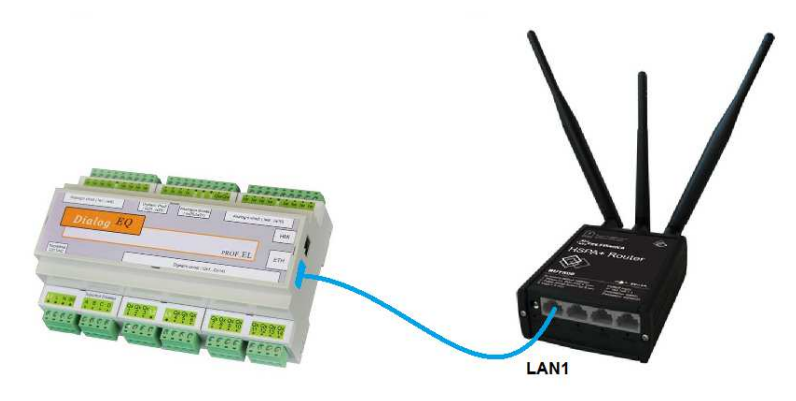

Slika 9: Vezava RUT 500 in DEQ regulatorja

#### KONFIGURACIJA ROUTERJA RUT 500:

- 1) Na usmerjevalniku RUT 500 odvijemo pokrovček in vstavimo SIM kartico.
- 2) SIM kartica mora imeti prednastavljeno 4 mestno PIN kodo ter nastavljeno ne-zaklepanje SIM kartice ob vklopu (preverimo tako, da vstavimo v telefon).
- 3) Privijemo vse 3 (tri) antene na usmerjevalnik (za Wi-Fi ter GSM).
- 4) Z računalnikom se povežemo na Wi-Fi router z izbiro Wi-Fi omrežja <u>TELTONIKA MOBILE</u> <u>VIDEO SOLUTION.</u>
- 5) V brskalnik vpišemo <u>192.168.1.1</u> ter se logiramo na router.
- 6) V router se prijavimo z uporabniškim imenom <u>admin</u> ter geslom <u>admin01</u>.
- 7) Router configuration/Network/ 3G.

| General Network Oper          | rators 3G dat | a limit |                                    |
|-------------------------------|---------------|---------|------------------------------------|
| <b>3G Configuration</b>       |               |         |                                    |
| Here you can configure your 3 | G settings.   |         |                                    |
| 3G Configuration              |               |         |                                    |
| API                           | N internet    |         | Ime APN ( Nujno takšen za NOVATEL) |
| SIM PI                        | 5555          |         | PIN koda s SIM kartice             |
| Dialing number                | r *99#        |         |                                    |
| 3G authentication metho       | d none        |         |                                    |
| Service mod                   | e automatic   |         |                                    |
|                               |               |         |                                    |
| Show 3G info at login pag     | e 💌           |         |                                    |

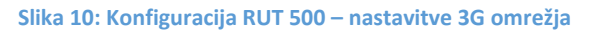

- APN je mogoče pridobiti od ponudnika mobilne telefonije, čigar SIM kartico imamo. Pozor!
   Ob vnosu nepravilne PIN kode hitro zablokiramo SIM kartico, tako da je več ni mogoče uporabljati.
- 9) Pritisnemo SAVE.
- 10) Za zaščito routerja RUT 500 ter da se zavarujete pred nezaželenimi stroški, povzročenimi s strani tretjih oseb, predlagamo nastavitev zaščite Wi-Fi omrežja. Predlagamo WPA2-PSK enkripcijo ter vsaj 8 mestno geslo (slika 11).

| Wireless Access Po                                | oint                               |                                               |
|---------------------------------------------------|------------------------------------|-----------------------------------------------|
| Here you can configure your wir                   | reless settings like radio fre     | equency, mode, encryption etc                 |
| Device Configuration                              |                                    |                                               |
| General Setup Advance                             | ed Settings                        |                                               |
| Wireless network is enabled                       | Disable<br>Don't forget to save be | efore toggling the wireless radio on and off. |
| Channel                                           | 11 (2.462 GHz)                     |                                               |
| Interface Configuration<br>General Setup Wireless | Security MAC-Filter                | Advanced Settings                             |
| Encryption                                        | WPA2-PSK                           | Nastavimo vrsto zaščite                       |
| Key                                               | profeldeq                          | Nastavimo geslo                               |
| WRP100 configuration                              | _                                  |                                               |
| Connect WRP100<br>automatically                   | ×.                                 |                                               |

Slika 11: Konfiguracija RUT 500 - brezžična zaščita (opcijsko)

#### Test:

- Testiramo tako, da poskusimo odpreti kakšno stran če se odpre, je GSM (3G) podatkovni prenos delujoč. Seveda moramo biti povezani v Wi-Fi omrežje TELTONIKA MOBILE VIDEO SOLUTION.
- Ko imamo delujočo povezavo z internetom, priklopimo na router regulator DEQ preko LAN vrat, kot kaže slika 13.

## 2. OBJEKT IMA INTERNETNO POVEZAVO

- 2.1. Žični dostop
- 2.1.1. Direktni žični dostop

#### VEZALNA SHEMA:

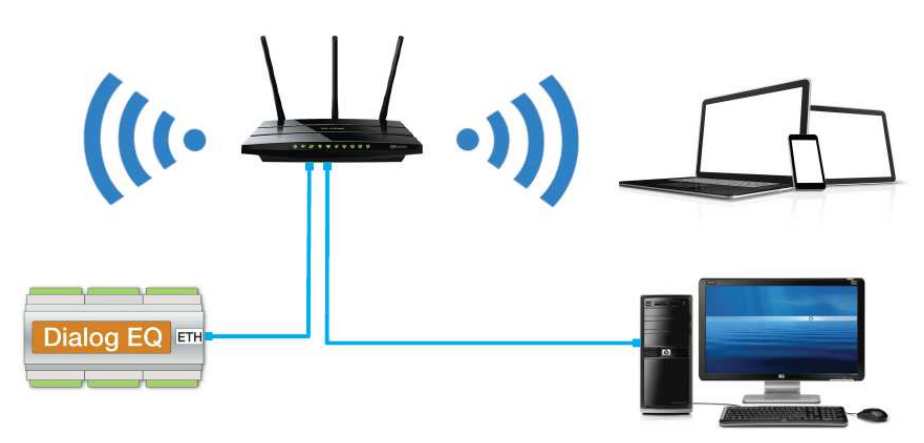

Slika 12: Povezovalna shema DEQ in računalnika direktno na router

#### KONFIGURACIJA GLAVNEGA ROUTERJA:

- Priključimo UTP kabel v regulator DEQ in glavni router/modem. Regulator DEQ pridobi samodejno IP naslov preko DHCP protokola.
- Če router omogoča konfiguracijo dodelitve statičnih IP-jev, nastavimo v glavnem routerju statični IP za specifičen MAC naslov DEQ-ja na 192.168.1.234.

**Test:** Povezljivost regulatorja DEQ v omrežje preverimo na spletnem naslovu <u>www.deq.si</u>. Po vnesenem uporabniškem imenu ter geslu se nam odpre seznam (lastnih) DEQ regulatorjev, razvrščenih po imenu (običajno gre za strankin priimek in naslov), vsak pa ima tudi svoj MAC naslov.

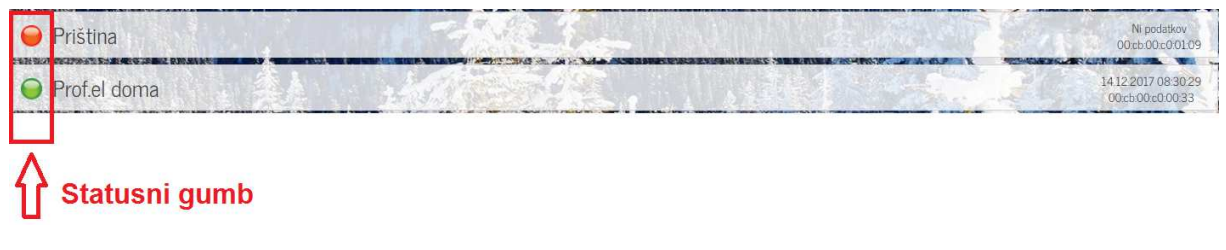

Slika 13: Seznam regulatorjev DEQ, razvrščenih po MAC naslovu

Med spiskom naprav/regulatorjev na strani <u>www.deq.si</u> je gumbek, ki označuje status naprave:

- Zelen gumbek: DEQ deluje pravilno in se sproti »osvežuje« preko oblaka.
- Rumen gumbek: DEQ je bil priklopljen, ampak je od zadnjega podatka minilo več kot 5 minut. DEQ še vedno deluje povsem normalno, le javljanje v oblak se je ustavilo.
- Rdeč gumbek: Stranka najverjetneje nima povezave z internetom in nastavlja DEQ le direktno preko internega serverja.

Ko na <u>www.deq.si</u> kliknemo na napravo v seznamu vseh regulatorjev DEQ (slika 13), se nam odpre slika hiške. Hiška predstavlja interaktivni grafični uporabniški vmesnik, kateri komunicira z DEQ regulatorjem. Izgled WEB aplikacije je viden na sliki 14.

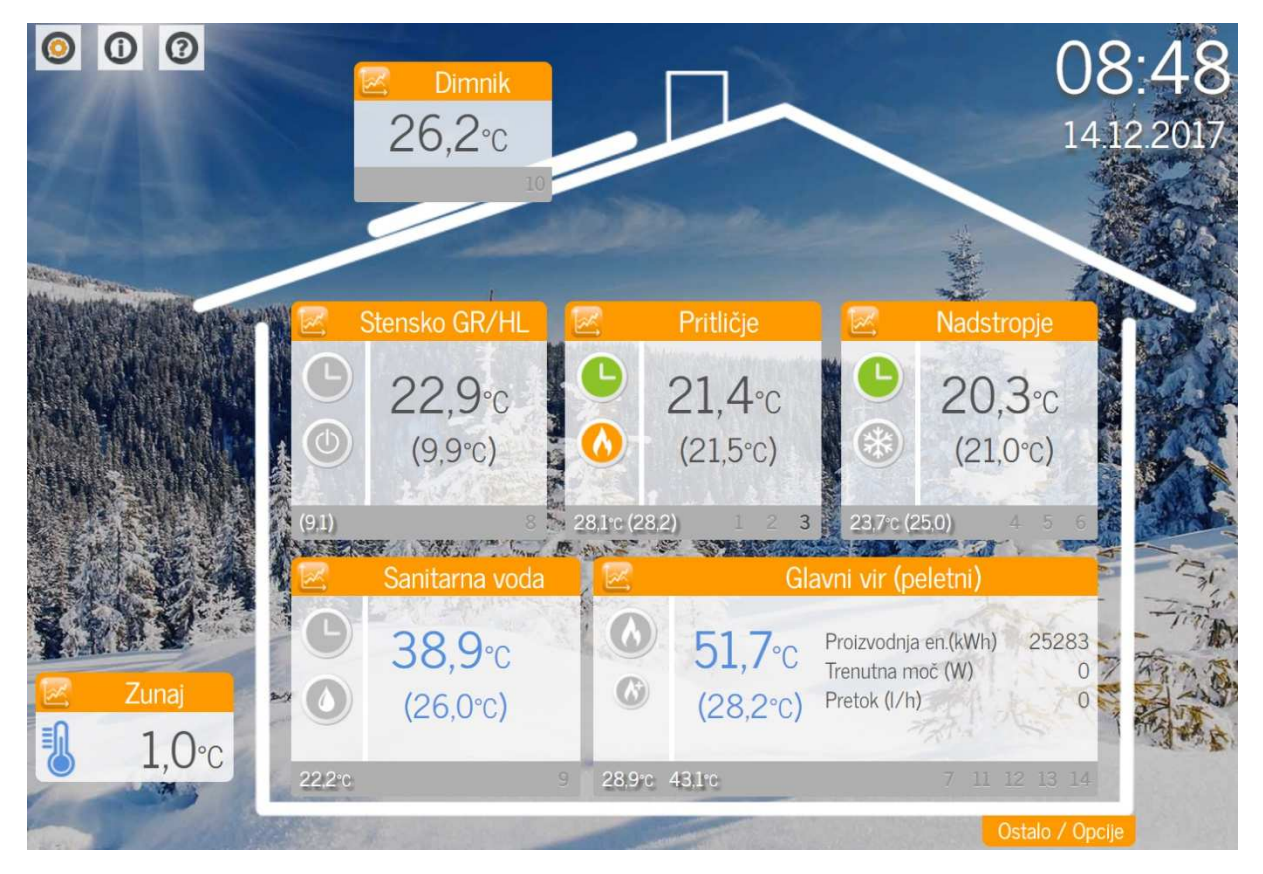

Slika 14: Interaktivni grafični uporabniški vmesnik

Kadar je regulator DEQ povezan direktno v router z UTP kablom, lahko vseeno komunicira z internim serverjem. Razlika je samo, da se sedaj interni server ne nahaja več na IP naslovu 192.168.1.234, ampak je dodeljen glede na nastavitve strankinega routerja. IP naslov internega serverja je mogoče najti s pritiskom na »info« gumb, ki se nahaja v levem zgornjem kotu na spletnem naslovu <u>www.deq.si</u> (slika 14 in tabela 1 - stran 11).

 Tabela 1: Pozicija INFO ikone ter IP naslov internega serverja

 Pozicija INFO ikone

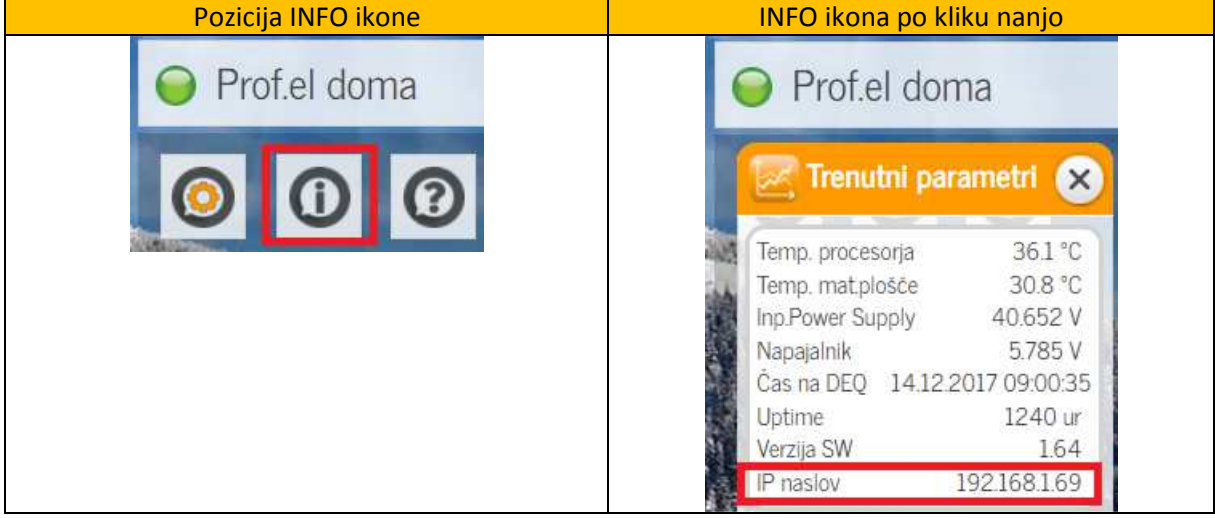

#### 2.1.2. Žični dostop preko obstoječega električnega omrežja

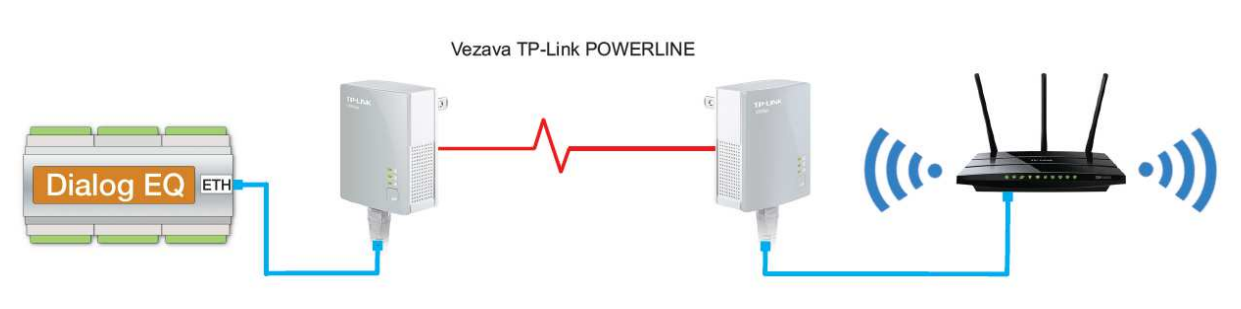

#### VEZALNA SHEMA:

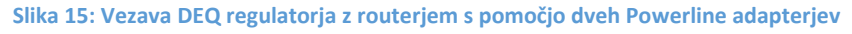

Ta tip povezovanja uporabljamo na območjih z »omejenim« internetnim dostopom (na lokaciji imamo internetni dostop, zraven regulatorja DEQ pa ne – bodisi zaradi oddaljenosti od glavnega routerja ali izgube signala, kateri je posledica debelih, armiranih sten...). S pomočjo dveh Tend200 ali TP-Link-ov AV200 ustvarimo omrežje, katero omogoča prenašanje podatkov kar preko obstoječega električnega omrežja.

## KONFIGURACIJA POWERLINE ADAPTERJEV:

- 1) Uporabimo powerline adapter Tenda200 ali TP-Link AV200.
- 2) Vstavimo adapterja v vtičnici 230VAC (zraven DEQ in zraven routerja).
- 3) Opravimo »**pairing**« (prepoznavanje) adapterjev pritisk na obeh TP-Link AV200 na gumb, namenjen »pairing-u«.
- Povežemo UTP kabel v DEQ ter prvi adapter, drugi UTP kabel v drugi adapter in router (slika 15).

- 5) Dodatne TP-Link powerline naprave je možno enostavno dodajati s pritiski na gumb za »pairing« (povežemo lahko do 8 enot).
- 6) Za izhod iz delujoče powerline povezave držimo gumb za »pairing« 8s.
- 7) Izklopimo/Vklopimo napajanje na regulatorju DEQ.

**Test**: Najprej testiramo internetni dostop. To storimo tako prikazuje slika 15, z razliko da najprej namesto regulatorja DEQ priklopimo računalnik in testiramo, če nam dela žični internet. Če imamo internetni dostop, potem računalnik zamenjamo z regulatorjem DEQ.

Preverimo, če regulator pošilja informacije v »oblak« vsako minuto. Če smo povezali vse naprave kot kaže slika 15, odpremo spletno stran <u>www.deq.si</u> ter preverimo, če je statusni gumb specifičnega regulatorja zelen (slika 13).

#### 2.2. Wi-Fi dostop VEZALNA SHEMA:

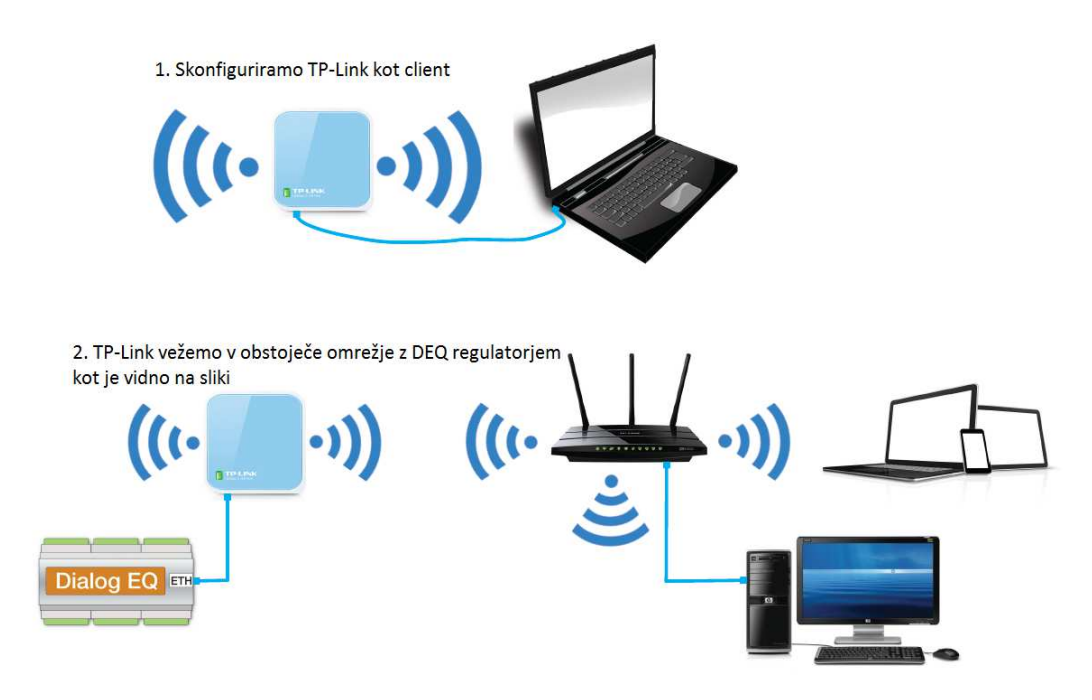

Slika 16: Povezovalna shema client

## KONFIGURACIJA TP-LINKA KOT CLIENT (Verzija 1):

- 1) Priklopimo TP-Link na napajanje (lahko kar preko USB vmesnika v računalnik).
- 2) Z računalnikom se povežemo na TP-Linkovo Wi-Fi omrežje (SSID je TP-LINKxxx).
- 3) V brskalnik vpišemo 192.168.0.1.
- 4) Logiramo se v router z uporabniškim imenom <u>admin</u> ter geslom <u>admin</u>.

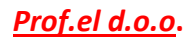

5) <u>Network/LAN</u> in nastavimo IP naslov na 192.168.1.254 ter pritisnemo save.

| Status        |              |                                                                                                    |
|---------------|--------------|----------------------------------------------------------------------------------------------------|
| Quick Setup   | LAN          |                                                                                                    |
| NPS           | 1            |                                                                                                    |
| peration Mode | MAC Address: | 98-DE-D0-39-7C-2A                                                                                                    |
| letwork       |              | 102 168 1 254                                                                                                    |
| WAN           | IF Address.  |                                                                                                    |
| MAC Clone     | Subnet Mask: | 255.255.255.0 ▼                                                                                                    |
| LAN           | IGMP Proxy:  | Enable •                                                                                                    |
| Vireless      |              | Note:IGMP(Internet Group Management Protocol) works for IPTV multicast stream. The device<br>supports both IGMP proxy with enabled/disabled option and IGMP snooping. |
| ЭНСР          |              |                                                                                                    |
| Forwarding    |              | Save                                                                                                    |
| Security      |              |                                                                                                    |

Slika 17: Client - omrežne nastavitve

- 6) Po potrditvi se router zažene sam. V brskalnik vpišemo novo nastavljen IP naslov 192.168.1.254 ter ponovno vpišemo geslo: <u>admin</u> in uporabniško ime: <u>admin</u>.
- 7) DHCP/DHCP Settings ter popravimo END IP address na 192.169.1.240 in pritisnemo save.

| Quick Setup           | DHCP Settings       |                                                            |  |
|-----------------------|---------------------|------------------------------------------------------------|--|
| WPS                   |                     |                                                            |  |
| Operation Mode        | DHCP Server         | Disable Enable                                             |  |
| Network               |                     |                                                            |  |
| Wireless              | Start IP Address:   | 192.168.1.100                                              |  |
|                       | End IP Address:     | 192.168.1.240                                              |  |
| DHCP                  | Address Lease Time: | 120 minutes (1~2880 minutes, the default value is 120 min) |  |
| - DHCP Settings       | Address Lease Time. |                                                            |  |
| - DHCP Client List    | Default Gateway:    | 192.168.1.254 (Optional)                                   |  |
| - Address Reservation | Default Domain:     | (Optional)                                                 |  |
| Forwarding            | Primary DNS:        | 0.0.0.0 (Optional)                                         |  |
| Security              | Secondary DNS:      | 0.0.0.0 (Optional)                                         |  |
| Parental Control      |                     |                                                            |  |
| Access Control        |                     | Save                                                       |  |
|                       |                     |                                                            |  |

Slika 18: Client - DHCP nastavitve

- 8) DHCP/ Address reservation in pritisnemo Add new.
- 9) V IP okence vpišemo 192.168.1.234, MAC naslov pa je namenjen naslovu, ki ga najdemo na strani regulatorja DEQ (namesto dvopičij je potrebno vnesti pomišljaje!).
- 10) Quick setup/ next.
- 11) Choose client/next.
- 12) Odpre se seznam vseh razpoložljivih omrežij. Poiskati je potrebno strankino omrežje in ga obkljukati ter ponovno pritisniti next.

#### Povezava regulatorja DEQ v omrežje

| Quick Setup       |
|-------------------|
| WPS               |
| Operation Mode    |
| Network           |
| Wireless          |
| DHCP              |
| Forwarding        |
| Security          |
| Parental Control  |
| Access Control    |
| Advanced Routing  |
| Bandwidth Control |
| IP & MAC Binding  |
| Dynamic DNS       |

Quick Setup - AP List

| AP ( | AP Count: 9       |                      |        |         |                  |        |  |
|------|-------------------|----------------------|--------|---------|------------------|--------|--|
| ID   | BSSID             | SSID                 | Signal | Channel | Security         | Choose |  |
| 1    | C0-56-27-39-CC-45 | profel               | 51dB   | 6       | WPA-PSK          |        |  |
| 2    | 9E-93-4E-3A-44-3B | DIRECT-dbPhaser 3260 | 42dB   | 6       | WPA2-PSK         |        |  |
| 3    | 82-2A-A8-5A-1D-7F | Hotel Kacar - Guests | 12dB   | 6       | WPA2-PSK         |        |  |
| 4    | 10-FE-ED-A6-3D-88 | BRACKO               | 12dB   | 6       | WPA-PSK/WPA2-PSK |        |  |
| 5    | 90-F6-52-3B-1F-8C | DOMA_L               | 12dB   | 1       | WPA2-PSK         |        |  |
| 6    | 54-BE-F7-6D-01-FF | fc5ede               | 12dB   | 1       | WPA-PSK/WPA2-PSK |        |  |
| 7    | 00-23-69-A2-CB-87 | Plamenka             | 11dB   | 1       | WPA2-PSK         |        |  |
| 8    | 82-2A-A8-9A-87-21 | Hotel Kacar - Guests | 11dB   | 11      | WPA2-PSK         |        |  |
| 9    | 80-2A-A8-5A-1D-7F | Hotel Kacar          | 9dB    | 6       | WPA2-PSK         |        |  |

#### Slika 19: Seznam razpoložljivih omrežij

13) V naslednjem okencu kot <u>Root AP Wireless password</u> vpišemo geslo za Wi-Fi omrežje, katero mora biti identično geslu izbranega Wi-Fi omrežja v prejšnjem koraku /next/next/ reboot.

| Quick Setup       | Quick Setup - Wireless Setting | g                                  |                                                      |
|-------------------|--------------------------------|------------------------------------|------------------------------------------------------|
| WPS               |                                |                                    |                                                      |
| Operation Mode    |                                |                                    |                                                      |
| Network           | Client Mode Setting:           |                                    |                                                      |
| Wireless          |                                |                                    |                                                      |
| DHCP              | Wireless Name of Root AP:      | profel                             | (also called SSID)                                   |
| Forwarding        | MAC Address of Root AP:        | C0-56-27-39-CC-45                  |                                                      |
| Security          |                                | You can click the Back button to   | scan the network SSIDs,                              |
| Parental Control  |                                | and then choose the target one     | to setup the connection.                             |
| Access Control    |                                |                                    |                                                      |
| Advanced Routing  |                                |                                    |                                                      |
| Bandwidth Control | Wireless Security Mode:        | Most Secure(WPA/WPA2-PS            | SK)  Auto-Detected                                   |
| IP & MAC Binding  |                                | All security settings, for example | e the wireless password should match the Root AP.    |
| Dynamic DNS       | Root AP Wireless Password:     | XXXX                               |                                                      |
| System Tools      |                                | You can enter ASCII or Hexadeo     | cimal characters. For Hexadecimal, the length should |
| Logout            |                                | characters. For good security it s | should be of ample length and should not be a        |
|                   |                                | commonly known pharse.             |                                                      |
|                   |                                |                                    |                                                      |
|                   |                                | Back                               | Next                                                 |

Slika 20: Client način - hitre nastavitve verzija 1

#### KONFIGURACIJA TP-LINKA KOT CLIENT (Verzija 2):

- 1) Priklopimo TP-Link na napajanje (lahko kar preko USB vmesnika v računalnik).
- 2) Z računalnikom se povežemo na TP-Linkovo Wi-Fi omrežje (SSID je TP-LINKxxx).
- 3) V brskalnik vpišemo 192.168.0.254.
- 4) Logiramo se v router z uporabniškim imenom <u>admin</u> ter geslom <u>admin</u>.
- 5) Basic Settings / network.
- 6) Spremenimo SMART IP (DHCP) način dodeljevanje naslovov na Static IP in popravimo IP naslov na 192.168.1.254 (v primeru, če je strankin router na 192.168.0.xxx).
- 7) TP-Link se resetira in se logiramo na novi naslov 192.168.1.254 z uporabniškim imenom <u>admin</u> ter geslom <u>admin.</u>
- 8) Advanced settings / DHCP settings in fiksiramo END IP Address na 192.168.1.240 ter pritisnemo OK ter reset.

- 9) Basic Settings / network, nastavimo SMART IP(DHCP) namesto STATIC IP ter pritisnemo save, router se resetira.
- 10) Advanced settings / Address reservation in pritisnemo Add new.
- 11) V IP okence vpišemo 192.168.1.234, MAC naslov pa je namenjen naslovu, ki ga najdemo na strani regulatorja DEQ (namesto dvopičij je potrebno vnesti pomišljaje!).

| Status              |         |                   |                        |         |               |
|---------------------|---------|-------------------|------------------------|---------|---------------|
| Basic Settings      | Addre   | ss Reservation    |                        |         |               |
| Quick Setup         | Addre   | 33 Nescivation    |                        |         |               |
| Working Mode        |         |                   |                        |         |               |
| Network             | ID      | MAC Address       | Reserved IP Address    | Status  | Modify        |
| Wireless            | 10      | MAC Address       | Autos                  | Status  | mouny         |
| - Advanced Settings | 1       | 00-CB-00-C0-01-44 | 192.168.1.234          | Enabled | Modify Delete |
| DHCP                |         |                   |                        |         |               |
| DHCP Settings       | Add Ne  | ew Enable All     | Disable All Delete All |         |               |
| DHCP Clients List   | 7100710 | 21001070          | Distable / III         |         |               |
| Address Reservation |         |                   |                        |         |               |
| - Maintenance       |         |                   | Previous Next          |         |               |
| System Tools        |         |                   |                        |         |               |

Slika 21: Client - rezervacija naslovov

- 12) Basic settings/ Quick Setup in pritisnemo next.
- 13) Izberemo CLIENT in pritisnemo next.
- 14) Pritisnemo <u>Survey</u> in odpre se seznam vseh razpoložljivih omrežij. Poiskati je potrebno strankino omrežje in pritisniti Connect.
- 15) Pod security options nastavimo algoritem isti kot je pri stranki na glavnem routerju (WEP, WPA ali WPA2...).
- 16) Pod password, vnesemo geslo identično kot je pri stranki na glavnem routerju.

| TP-LIN                                                      | K                             |                                                                                                    |
|-------------------------------------------------------------|-------------------------------|----------------------------------------------------------------------------------------------------|
| Status<br>— Basic Settings —<br>Quick Setup<br>Working Mode | Quick Setup - Wireless Client |                                                                                                    |
| Network                                                     | SSID:                         | Pusnik                                                                                                  |
| Wireless                                                    | MAC of AP:                    | 78-8C-54-00-32-01 Example:00-1D-0F-11-22-33                                                             |
| DHCP                                                        | Region:                       | Slovenia                                                                                                |
| Maintenance<br>System Tools                                 | Warning:                      | Ensure you select a correct country to conform local law.<br>Incorrect settings may cause interference. |
|                                                             | WPS Made                      | Survey                                                                                                  |
|                                                             | WD'S Mode:                    | Auto                                                                                                    |
|                                                             | Security Ontions:             | WPA_PSK/WPA3_PSK V                                                                                      |
|                                                             | WEP Key Index:                |                                                                                                    |
|                                                             | Authentication Type:          | Open System                                                                                             |
|                                                             | PassWord:                     | morska24                                                                                                |
|                                                             |                               |                                                                                                    |
|                                                             |                               | Back Next                                                                                               |

Slika 22: Client način - hitre nastavitve verzija 2

- 17) Pritisni next in reboot.
- 18) Router več ni viden posamezno kot SSID, ampak je »maskiran« z istim SSID-jem kot obstoječe Wi-Fi omrežje pri stranki.

**Test:** Povežemo računalnik na skonfiguriran TP-Link z UTP kablom. Na računalniku izklopimo "WIRELESS NETWORK CONNECTION" in vklopimo "LOCAL AREA CONNECTION". Če na računalniku deluje internet preko žične povezave, potem je TP-Link pravilno skonfiguriran. Nato odklopimo računalnik in na njegovo mesto priklopimo DEQ regulator (slika 16).

Potrebno je preveriti na spletnem naslovu <u>www.deq.si</u>, če regulator pošilja informacije vsako minuto. Če je statusni gumb na levi strani regulatorja zelene barve, potem vse deluje pravilno.

**Obrazložitev:** Rešitev za območja, kjer je možnost internetnega dostopa preko Wi-Fi omrežja. Interni server tudi deluje, vendar je potrebno preveriti na kateri IP naslov, ga je dodelil glavni router. To je najpreprosteje storiti na spletnem naslovu <u>www.deq.si</u>, kot je označeno v tabeli 1.

## 2.3. REPEATER

Repeater je namenjen razširitvi dosega obstoječega omrežja. TP-link poveča doseg Wi-Fi signala z glavnega routerja. Bistvenega pomena je kraj postavitev repeaterja. Postaviti ga moramo na mesto, kjer je signal, ki ga razširjamo, še dovolj dober. Z dobro postavitvijo lahko razširimo obstoječe brezžično omrežje na dodatno nadstropje v hiši, na dvorišče, se izognemo zidovom...

#### VEZALNA SHEMA:

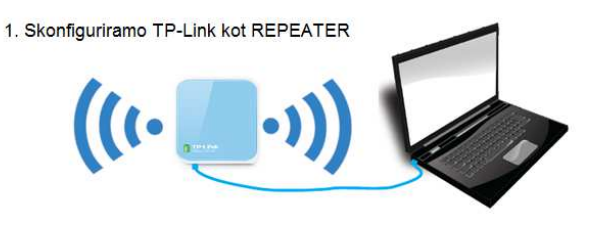

2. TP-Link povežemo v obstoječe omrežje, kjer še lovi signal z glavnega routerja in nanj povežemo regulator DEQ

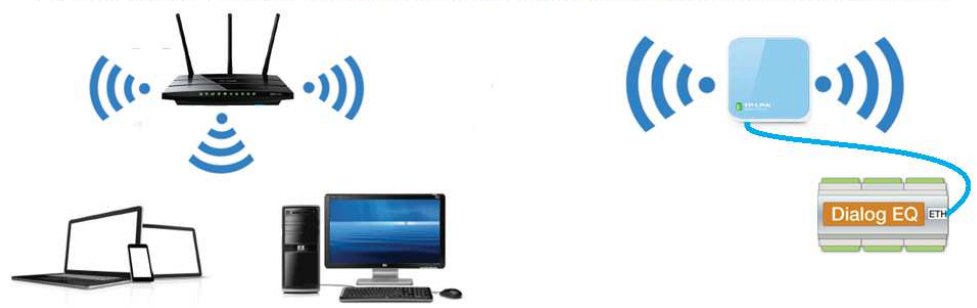

Slika 23: Povezovalna shema, kako uporabiti TP-Link Wi-Fi kot REPEATER

#### KONFIGURACIJA TP-LINKA KOT REPEATER:

- 1) Priklopimo TP-Link na napajanje (lahko kar preko USB vmesnika v računalnik).
- 2) Z računalnikom se povežemo na TP-Link Wi-Fi omrežje (SSID je TP-LINKxxx).
- 3) V brskalnik vpišemo 192.168.0.254.
- 4) Logiramo se v router z uporabniškim imenom <u>admin</u> ter geslom <u>admin</u>.
- 5) Basic Settings / network.
- 6) Spremenimo SMART IP (DHCP) način dodeljevanje naslovov na Static IP in popravimo IP naslov na 192.168.1.254 (V primeru, če je strankin router na 192.168.0.xxx).
- 7) *TP-Link se resetira in se logiramo na novi naslov 192.168.1.254* z uporabniškim imenom <u>admin</u> ter geslom <u>admin.</u>
- 8) Advanced settings / DHCP settings in fiksiramo END IP Address na 192.168.1.240 ter pritisnemo OK ter reset.

- 9) Basic Settings / network, nastavimo SMART IP(DHCP) namesto STATIC IP ter pritisnemo save, router se resetira.
- 10) Advanced settings / Address reservation in pritisnemo Add new.
- 11) V IP okence vpišemo 192.168.1.234, MAC naslov pa je namenjen naslovu, ki ga najdemo na strani regulatorja DEQ (namesto dvopičij je potrebno vnesti pomišljaje!).
- 12) Quick setup / next.
- 13) Izberemo Range Extender /next.
- 14) Odpre se seznam vseh razpoložljivih omrežij(slika 24). Poiskati je potrebno strankino omrežje in pritisnemo Connect. Če ne najdemo omrežja, smo predaleč od glavnega routerja (preberi odsek 2.3.).

| Quick Setup       | Quick Setup - AP List   |                           |                      |        |         |                  |        |
|-------------------|-------------------------|---------------------------|----------------------|--------|---------|------------------|--------|
| WPS               |                         |                           |                      |        |         |                  |        |
| Operation Mode    | ration Mode AP Count: 4 |                           |                      |        |         |                  |        |
| Network           | ID                      | BSSID                     | SSID                 | Signal | Channel | Security         | Choose |
| Wireless          | 1                       | C0-56-27-39-CC-45         | profel               | 40dB   | 6       | WPA-PSK          |        |
| DHCP              | 2                       | 9F-93-4F-3A-44-3B         | DIRECT-dbPhaser 3260 | 36dB   | 6       | WPA2-PSK         |        |
| Forwarding        | 3                       | 80-24-48-94-87-21         | Hotel Kacar          | 12dB   | 11      | WPA2-PSK         |        |
| Security          | 4                       | 10-EE-ED-A6-3D-88         | BRACKO               | 8dB    | 6       | WPA-PSK/WPA2-PSK |        |
| Parental Control  | rental Control          |                           |                      |        |         | 0                |        |
| Access Control    | Access Control          |                           |                      |        |         |                  |        |
| Advanced Routing  | nced Routing            |                           |                      |        |         |                  |        |
| Bandwidth Control |                         | Set SSID and MAC Manually | Back Refresh         | Next   |         |                  |        |

Slika 24: Seznam razpoložljivih omrežij

15) Pod ROOT AP WIRELESS PASSWORD vnesemo identično geslo za Wi-Fi, kot ga ima stranka nastavljenega na glavnem routerju/next/reboot.

| uick Setup        | <b>Quick Setup - Wireless Setting</b> |                                                                                             |                                      |
|-------------------|---------------------------------------|---------------------------------------------------------------------------------------------|--------------------------------------|
| WPS               |                                       |                                                                                             |                                      |
| Operation Mode    |                                       |                                                                                             |                                      |
| Network           | Range Extender Mode Setting:          |                                                                                             |                                      |
| Wireless          |                                       |                                                                                             | _                                    |
| нср               | Wireless Name of Root AP:             | profel                                                                                      | (also called SSID)                   |
| orwarding         | MAC Address of Root AP:               | C0-56-27-39-CC-45                                                                           |                                      |
| Security          |                                       | You can click the Back button to scan the ne<br>and then choose the target one to setup the | twork SSIDs,<br>connection.          |
| Parental Control  | WDS Mode:                             | Auto 🔻                                                                                      |                                      |
| Access Control    |                                       |                                                                                             |                                      |
| Advanced Routing  |                                       |                                                                                             |                                      |
| Bandwidth Control |                                       |                                                                                             |                                      |
| P & MAC Binding   | Wireless Security Mode:               | Most Secure(WPA/WPA2-PSK) V Auto                                                            | p-Detected                           |
| Dynamic DNS       |                                       | All security settings, for example the wireless                                             | s password should match the Root AP. |
| System Tools      | Root AP Wireless Password:            | xxxx                                                                                        |                                      |
| _ogout            | Wireless Name of Range Extender:      | Copy from Root AP                                                                           |                                      |
|                   |                                       | profel                                                                                      |                                      |
|                   |                                       | Customize                                                                                   |                                      |
|                   |                                       | profel_EXT                                                                                  |                                      |
|                   |                                       |                                                                                             |                                      |
|                   |                                       | Back Next                                                                                   |                                      |

Slika 25: Repeater način - hitre nastavitve

| Quick Setup       | Quick Setup - Network Sett | ing                                                                                                    |
|-------------------|----------------------------|----------------------------------------------------------------------------------------------------|
| WPS               |                            |                                                                                                    |
| Operation Mode    |                            | Smart ID/DHCD) =                                                                                                    |
| Network           | Type.                      |                                                                                                    |
| Wireless          |                            | (In this situation the device will help you configure the IP parameters automatically                                             |
| DHCP              |                            | as you need).                                                                                                    |
| Forwarding        |                            | 102 168 0 254                                                                                                    |
| Security          | IP Address:                | 132.100.0.234                                                                                                    |
| Parental Control  | Subnet Mask:               | 255.255.255.0 •                                                                                                    |
| Access Control    |                            | We recommend you configure this AP with the same IP subnet and subnet<br>mask, but different IP address from your root AP/Router. |
| Advanced Routing  |                            |                                                                                                    |
| Bandwidth Control | DHCP Server:               | Disable 💿 Enable                                                                                                    |
| IP & MAC Binding  |                            |                                                                                                    |
| Dynamic DNS       |                            | Back Next                                                                                                    |
| System Tools      |                            |                                                                                                    |

16) Tip dodeljevanja IP naslovov nastavimo na SMART IP, nato pritisnemo next/reboot.

#### Slika 26: Repeater način - omrežne nastavitve

**Test**: Preverimo lahko tako, da se z računalnikom logiramo na Wi-Fi TP-Link-a, katerega smo konfigurirali kot repeater. V našem primeru, se Wi-Fi imenuje profel\_EXT (slika 25). Na računalniku bi morali imeti dostop do interneta.

Preverimo na spletnem naslovu <u>www.deq.si</u>, ali regulator DEQ pošilja informacije v »oblak« vsako minuto (statusni gumb je zelene barve).

**Obrazložitev:** Rešitev za objekte, kjer je mogoč dostop do interneta preko Wi-Fi povezave, vendar je signal od glavnega routerja prešibak. Interni server tudi deluje, ampak je potrebno preveriti na <u>www.deg.si</u>, na kateri naslov ga je dodelil glavni router (tabela 1).